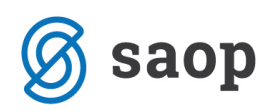

# Knjiženje žepnin v modulu iCenter Sociala, zdravstvo in obračun

Z verzijo iCenter SAOP 6.30.019 je pri knjiženju žepnin omogočeno dvoje:

- Knjiženje žepnin ločeno od terjatev stanovalca, kar pomeni, da se pri knjiženju znesek terjatev razbije na izplačano žepnino in ostale terjatve. Znesek izplačane žepnine se bo knjižil na konto in protikonto žepnin, znesek terjatev pa se bo nespremenjeno knjižil na določeni konto terjatev.
- Knjiženje žepnin po strankah, kar pomeni, da se vknjižbe žepnin prenesejo z zapisom stranke, opisom, datumom valute in datum DOP. To možnost izberemo v kolikor je konto ali protikonto žepnin določen kot saldakontni.

### Knjiženje žepnin ločeno od terjatev stanovalca

V kolikor želimo, da se izplačana žepnina knjiži ločeno od terjatev do stanovalca, moramo v **Obračun – Obračun – Prenos v FRS – gumb Nastavi** obkljukati možnost **Žepnino knjižimo ločeno od terjatev stanovalca**. S tem se aktivira tudi polje **Protikonto žepnin**. V tem polju določimo protikonto žepnin.

| _                              |                                                                         |                                                 |                                                                                      |            |                    |          |  |  |  |  |  |  |
|--------------------------------|-------------------------------------------------------------------------|-------------------------------------------------|--------------------------------------------------------------------------------------|------------|--------------------|----------|--|--|--|--|--|--|
| C Šífrant nosilcev za prenos – |                                                                         |                                                 |                                                                                      |            |                    |          |  |  |  |  |  |  |
|                                | Navodi                                                                  | la                                              | Vnos                                                                                 |            |                    |          |  |  |  |  |  |  |
|                                | Šifra za prenos: 0001<br>Stroškovno mesto:                              | Zepnino knjižimo loče<br>Protikonto žepnin: 199 | ] Žepnino knjižimo ločeno od terjatev do stanovalca)<br>otikonto žepnin: 1990000 🛛 🕞 |            |                    |          |  |  |  |  |  |  |
|                                | Konto: 76011000 V 1<br>Plačník: Stanovalec V V<br>Stroškovní nosilec: V | 🗌 Žepnino vodimo po s                           | trankah                                                                              |            |                    |          |  |  |  |  |  |  |
| ſ                              | Šifra za prenos                                                         | Konto                                           | Str. mesto                                                                           | Plačnik    | Stroškovni nosilec | <u>^</u> |  |  |  |  |  |  |
|                                | 0012                                                                    | 76012002                                        | 0000300                                                                              | Občina     | 0000001            |          |  |  |  |  |  |  |
|                                | 0013                                                                    | 76012001                                        | 0000300                                                                              | Stanovalec | 0000001            |          |  |  |  |  |  |  |
| Γ                              | 0013                                                                    | 76012006                                        | 0000300                                                                              | Svojci     | 0000001            |          |  |  |  |  |  |  |
|                                | 0013                                                                    | 76012003                                        | 0000300                                                                              | Občina     | 0000001            |          |  |  |  |  |  |  |
|                                | 0014                                                                    | 76012002                                        | 0000300                                                                              | Stanovalec | 0000001            |          |  |  |  |  |  |  |
|                                | 0014                                                                    | 76012000                                        | 0000300                                                                              | Stanovalec | 0000001            |          |  |  |  |  |  |  |
|                                | 0015                                                                    | 23400001                                        |                                                                                      | Stanovalec |                    | _        |  |  |  |  |  |  |
|                                | 0015                                                                    | 23400001                                        |                                                                                      | Stanovalec |                    |          |  |  |  |  |  |  |
|                                | 0016                                                                    | 76012001                                        | 0000300                                                                              | Stanovalec | 0000001            | =        |  |  |  |  |  |  |
|                                | 0016                                                                    | 76012002                                        | 0000300                                                                              | Svojci     | 0000001            |          |  |  |  |  |  |  |
|                                | 0016                                                                    | 76012001                                        | 0000300                                                                              | Občina     | 0000001            | ~        |  |  |  |  |  |  |
|                                |                                                                         |                                                 |                                                                                      |            |                    |          |  |  |  |  |  |  |

Ob takih nastavitvah se bo znesek terjatev razbil na znesek izplačane žepnine in znesek ostalih terjatev. Znesek izplačane žepnine se bo v tem primeru knjižil na konto določen na nosilcu 0015 ter na konto določen v polju **Protikonto žepnin**. Znesek terjatev se bo nespremenjeno knjižil na konto terjatev, določen v šifrantu **Obračun - Obračun - Šifranti - Vir plačila**.

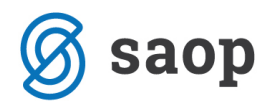

Primer knjiženja za enega uporabnika:

#### Obračunski list

| ID številka:<br>Podračun/TRR:<br>Datum računa: 31.01.2016<br>Rok plačila: 15.02.2016<br>OBRAČUN/RAČUN:00110/P<br>PLAČILO STORITEV PO RAČU | 1-01-1600106<br>JNU OD: 01.01.20: | 16 DO: 31.0           | 1.2016                 |                           |                         |                         |
|----------------------------------------------------------------------------------------------------|-----------------------------------|-----------------------|------------------------|---------------------------|-------------------------|-------------------------|
| Priimek in ime uporabnika(ce):<br>Šifra uporabnika(ce): 00401                                                                             | NINEFINGERS LOGE                  | N                     |                        | C                         | ATUM ROJSTVA            | : 01.01.1830            |
| I. Oskrba<br>012 - Oskrba II TRIPOSTEL<br>Dodatki za dodatno opremo                                                                       | INA:                              |                       |                        | Dni<br>6 X                | Cena (€)<br>18,000 =    | Vrednost (€)<br>108,00  |
| Soba, ki je manjša 20% od                                                                                                    | predp. normativov                 |                       |                        | 6 X                       | -7,000 =                | -42,00                  |
|                                                                                                    |                                   |                       | S                      | kupaj sto                 | ritve v EUR:            | 66,00                   |
| II. Dodatne storitve in materiali<br>"Striženje                                                                                           |                                   |                       |                        | 1,00 X                    | 50,00 =                 | 50,00                   |
| III. Prihodki uporabnika<br>POKOJNINA                                                                                                    |                                   |                       | 1.00                   | 0,00                      |                         |                         |
|                                                                                                    |                                   | 5                     | Skupaj: 1.00           | 0,00                      |                         |                         |
|                                                                                                    |                                   |                       | a./ za st<br>b./za ose | oritve:<br>abne potrebe : | 66,00<br>100,00         |                         |
| IV. Plačilo<br>NINEFINGERS LOGEN                                                                                                    | Zamudne obresti<br>0,00           | Za os. por.<br>100,00 | Dod. stor.<br>50,00    | Izpl. žepr<br>50,0        | nine Obračun<br>0 66,00 | Skupaj<br><b>166,00</b> |

Vknjižba v **Dvostavno knjigovodstvo – Posredno knjiženje** 

| SAOP 🤝     | Dvostav                  | no knjigov | odstvo       |                        |   |         |                      |                              |                              |                |                  |            | -          |          |        | ×   |
|------------|--------------------------|------------|--------------|------------------------|---|---------|----------------------|------------------------------|------------------------------|----------------|------------------|------------|------------|----------|--------|-----|
| Posredno   | bsredno knjiženje        |            |              |                        |   |         |                      |                              |                              |                |                  |            |            | <b>B</b> | R)     | ٢   |
|            | Operater SKRBNIK Skrbnik |            |              |                        |   |         |                      |                              |                              |                |                  |            |            |          |        |     |
|            |                          | operater j |              |                        |   |         |                      |                              |                              |                |                  |            |            |          | -      |     |
|            |                          | Dokument   | P1-01-160010 | 6                      |   |         |                      |                              |                              |                | 9                |            |            |          | 4      | đ   |
| Temeljnica |                          | -          |              | Dat.dok.               | - |         | Dat.dok.             | -                            | ♦                            |                |                  |            |            |          |        |     |
|            |                          |            | F            | Y an                   |   |         |                      | Fil                          |                              |                |                  |            |            |          |        |     |
| Zap.štev.  | . Obd.                   | Temeljnic  | a Konto      | Naziv konta            |   | Stranka | Naziv stranke        | <ul> <li>Dokument</li> </ul> | Opis                         | Znesek v breme | Znesek v dobro   | Dat.dok.   | DUR        | Dat.     | valute | T^  |
|            | 28 013                   | IZ         | 1201         | TERJATVE OSKRBA        |   | 0000308 | NINEFINGERS LOGEN    | P1-01-1600106                | Sociala za mesec 01, leto 16 | 116,00         | 0,00             | 31.01.2016 | 31.01.2016 | 15.0     | 2.2016 | 5   |
|            | 29 013                   | IZ         | 76011000     | PRIHODKI OSKRBA 1      |   |         |                      | P1-01-1600106                |                              | 0,00           | 108,00           | 31.01.2016 |            |          |        |     |
|            | 30 013                   | IZ         | 76050005     | Soba manjša od 20%     |   |         |                      | P1-01-1600106                |                              | 0,00           | -42,00           | 31.01.2016 |            |          |        |     |
|            | 31 013                   | 17         | 763900       | DRUGT PRTHODKT         |   |         |                      | P1-01-1600106                |                              | 0.00           | 40.98            | 31.01.2016 |            |          |        | -   |
|            | 32 013                   | IZ         | 1990000      | RAZMEJITVE - žepnine   |   |         |                      | P1-01-1600106                |                              | 50,00          | 0,00             | 31.01.2016 |            |          |        |     |
|            | 33 013                   | IZ         | 23400001     | ŽEPNINE                |   |         |                      | P1-01-1600106                |                              | 0,00           | 50,00            | 31.01.2016 |            |          |        |     |
|            | 34 013                   | IZ         | 231020       | OBVEZNOSTI ZA DDV 22 % |   |         |                      | P1-01-1600106                |                              | 0,00           | 9,02             | 31.01.2016 |            |          |        |     |
|            |                          |            |              |                        |   |         |                      |                              |                              |                |                  |            |            |          |        |     |
|            |                          |            |              |                        |   |         |                      |                              |                              | 166,00         | 166,00           |            |            |          |        | ~   |
| <          |                          |            |              |                        |   |         |                      |                              |                              |                |                  |            |            |          |        | *   |
|            |                          |            |              |                        |   | E       | videnčni saldo: 0,00 |                              |                              | Saldo: 0,00    |                  |            |            |          |        |     |
| 7/5        | 3                        | 🕅 B        | riši         |                        |   |         |                      | Razmejitve                   |                              |                | 🚀 Evi <u>d</u> e | nčno 🗔     | (mjiži     |          | 🔁 Za   | pri |
| Skrbnik    |                          | 001        |              |                        |   |         |                      |                              |                              |                |                  |            |            |          |        |     |

Pri knjiženju davka, se bo evidentiral le znesek terjatev.

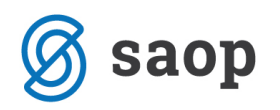

## Žepnino vodimo po strankah

To možnost obkljukamo, v kolikor sta konto in/ali protikonto žepnin v šifrantu kontov *Knjigovodstva* označena kot saldakontna konta.

Najprej preverimo nastavitve kontov v *Knjigovodstvo – Dvostavno knjigovodstvo – Šifranti DK – Konti*. Iz šifranta kontov poiščemo konto in/ali protikonto žepnin in s z dvoklikom oziroma klikom na gumb *Popravi zapis* preverimo nastavitve.

| 🕏 SAOP Širanti                                                                                                    |                                                                                                    |                     |                                                                              | - 0                                                                                                    |             | ×     |
|----------------------------------------------------------------------------------------------------|----------------------------------------------------------------------------------------------------|---------------------|------------------------------------------------------------------------------|----------------------------------------------------------------------------------------------------|-------------|-------|
| Konto                                                                                                    |                                                                                                    |                     |                                                                              | 📄 📝 🎼                                                                                                    |             |       |
| Šifra 23400001<br>Naziv ŽEPNINE                                                                                                 |                                                                                                    | <u>T</u> uji nazivi | Vrsta knjige DDV se<br>Stran odpiranja                                       | ne vnaša 💽                                                                                                    |             |       |
| Vrsta kupci  Stran knjiženja oboje  Stran knjiženja rač. dobro  Konto avansa Privzeta analitika: Oznaka SM Oznaka SN            | Šifra tečajne liste breme<br>Vrsta tečaja breme<br>Šifra tečajne liste dobro<br>Vrsta tečaja dobro | Devizni konto       | Šifra evidenčnega konta<br>Šifra evid. proti konta<br>Oznaka opisa evid.knj. | Evidenčno knjiženje<br>Evidenčni konto                                                                                                    | <b>P</b>    |       |
| Cornaka referenta<br>Oznaka DN<br>✓ Prenos v novo leto<br>Konto zapiranja<br>Davčno nepriznani<br>Izven bilančni<br>Konto davka | Stran tečajnih razlik plačila<br>Konto pozitivnih razlik<br>Konto negativnih razlik                |                     | Konto konsolidacije<br>Konto ES<br>Konto tujca<br>Sektor poročanja           | In positiva in positiva in positin positiva in positiva in positiva in positiva in positiv |             |       |
|                                                                                                    |                                                                                                    |                     |                                                                              | × <u>O</u> pusti                                                                                                    | <b>√</b> ₽¢ | otrdi |

V kolikor je konto nastavljen kot kupec ali dobavitelj, moramo v **Obračun – Obračun – Prenos v FRS –** *gumb Nastavi* obkljukati možnost **Žepnino vodimo po strankah**.

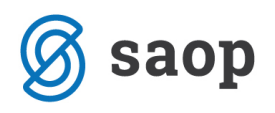

| 🚺 Šifrant nosilcev za prenos                         |                    |            |            | - [                  | X C |  |  |  |  |  |  |
|------------------------------------------------------|--------------------|------------|------------|----------------------|-----|--|--|--|--|--|--|
| Navodila Vnos                                        |                    |            |            |                      |     |  |  |  |  |  |  |
| Šifra za prenos: 0001                                |                    |            |            |                      |     |  |  |  |  |  |  |
| Stroškovno mesto:                                    |                    |            |            |                      |     |  |  |  |  |  |  |
| Konto: 76011000                                      |                    |            |            |                      |     |  |  |  |  |  |  |
| Plačnik: Stanovalec V V Viceorino vodimo po strankah |                    |            |            |                      |     |  |  |  |  |  |  |
| Stroškovni nosilec:                                  | Stroškovni noslec: |            |            |                      |     |  |  |  |  |  |  |
|                                                      | Marcha.            | Ob         | 01         | Cher Manual and Inc. | 10  |  |  |  |  |  |  |
| Sifra za prenos                                      | Konto              | Str. mesto | Placnik    | Stroskovni nosilec   |     |  |  |  |  |  |  |
| 0012                                                 | 76012002           | 0000300    | Občina     | 0000001              |     |  |  |  |  |  |  |
| 0013                                                 | 76012001           | 0000300    | Stanovalec | 0000001              |     |  |  |  |  |  |  |
| 0013                                                 | 76012006           | 0000300    | Svojci     | 0000001              |     |  |  |  |  |  |  |
| 0013                                                 | 76012003           | 0000300    | Občina     | 0000001              |     |  |  |  |  |  |  |
| 0014                                                 | 76012002           | 0000300    | Stanovalec | 0000001              |     |  |  |  |  |  |  |
| 0014                                                 | 76012000           | 0000300    | Stanovalec | 0000001              |     |  |  |  |  |  |  |
| 0015                                                 | 23400001           |            | Stanovalec |                      | _   |  |  |  |  |  |  |
| 0015                                                 | 23400001           |            | Stanovalec |                      |     |  |  |  |  |  |  |
| 0016                                                 | 76012001           | 0000300    | Stanovalec | 0000001              | =   |  |  |  |  |  |  |
| 0016                                                 | 76012002           | 0000300    | Svojci     | 0000001              |     |  |  |  |  |  |  |
| 0016                                                 | 76012001           | 0000300    | Občina     | 0000001              |     |  |  |  |  |  |  |

Primer knjiženja za enega uporabnika:

### Vknjižba v Dvostavno knjigovodstvo – Posredno knjiženje

|                |               |             |                   |   |         |                 |          |               |                              |                |                  |            |            | _        |          | _  |
|----------------|---------------|-------------|-------------------|---|---------|-----------------|----------|---------------|------------------------------|----------------|------------------|------------|------------|----------|----------|----|
| SAOP Dvosta    | ivno knjigovo | dstvo       |                   |   |         |                 |          |               |                              |                |                  |            | -          |          | )        | <  |
| Posredno knji: | ženje         |             |                   |   |         |                 |          |               |                              |                |                  | lii 🗙 🖻    | ) 🗭 🔒      | <b>B</b> | Ð        |    |
|                | Operater St   | RBNIK       | ··· Skrbnik       |   |         |                 |          |               |                              |                |                  |            |            |          |          |    |
|                |               |             |                   |   |         |                 |          |               |                              |                |                  |            |            |          |          |    |
|                | Dokument P    | 1-01-160010 | 1                 |   |         |                 |          |               |                              |                | 9                |            |            |          | <u>2</u> | ð  |
| Temeljnica     | -             |             | Dat.dok.          | - |         |                 | Dat.dok. | -             |                              |                |                  |            |            |          |          |    |
| V-al           |               | ¥==         | ¥.ª               |   |         |                 |          | 7-8           |                              |                |                  |            |            |          |          |    |
| Zap.štev. Ob   | d. Temeljnica | Konto       | Naziv konta       |   | Stranka | Naziv stranke   |          | ▼ Dokument    | Opis                         | Znesek v breme | Znesek v dobro   | Dat.dok.   | DUR        | Dat.v    | alute    | ^  |
| 11 01          | 3 IZ          | 1201        | TERJATVE OSKRBA   |   | 0000294 | LOKI MARVEL     |          | P1-01-1600101 | Sociala za mesec 01, leto 16 | 1.092,00       | 0,00             | 31.01.2016 | 31.01.2016 | 15.02    | 2.2016   |    |
| 12 01          | 3 IZ          | 76011000    | PRIHODKI OSKRBA 1 |   |         |                 |          | P1-01-1600101 |                              | 0,00           | 682,00           | 31.01.2016 |            |          |          |    |
| 13 01          | 3 17          | 76050006    | Nadstandard       |   |         |                 |          | P1-01-1600101 |                              | 0.00           | 310.00           | 31.01.2016 |            | -        | _        |    |
| 14 01          | 3 IZ          | 23400001    | ŽEPNINE           |   | 0000294 | LOKI MARVEL     |          | P1-01-1600101 | Žepnina za mesec 01, leto 16 | 0,00           | 100,00           | 31.01.2016 | 31.01.2016 | 15.02    | 2.2016   |    |
|                |               |             |                   |   |         |                 |          |               |                              | 1.097.00       | 1 092 00         |            |            |          |          |    |
| <              |               |             |                   |   |         |                 |          |               |                              | 1.092,00       | 1.052,00         |            |            |          | ,        |    |
|                |               |             |                   |   | E       | videnčni saldo: | 0,00     |               |                              | Saldo: 0,00    |                  |            |            |          |          |    |
| 4/51           | 🕅 Briš        | â           |                   |   |         |                 |          | Razmejitve    |                              |                | 🖗 Evi <u>d</u> e | enčno 🗔 🛓  | (njiži     | 1        | 🔁 Zap    | ri |
| Skrbnik        | 001           |             |                   |   |         |                 |          |               |                              |                |                  |            |            |          |          |    |